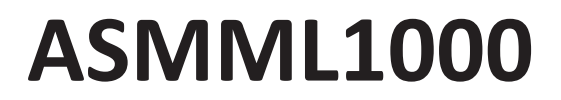

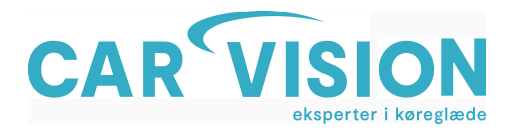

Brugermanual

## BRUGERMANUAL

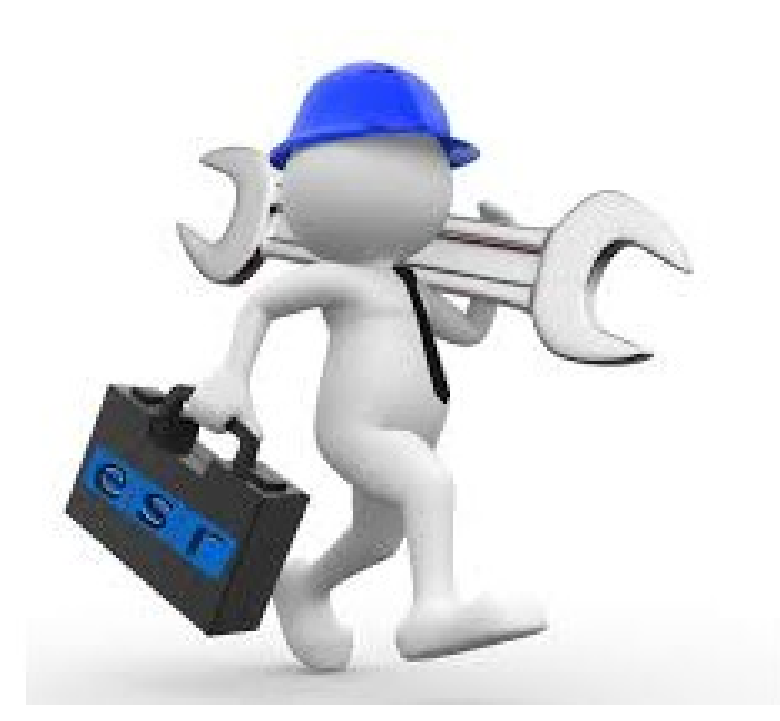

CARVISION 07-2019

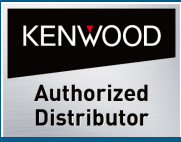

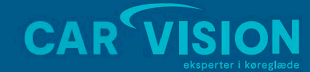

Telemarken 3A DK-5600 Faabor CVR-nr. 19519236 Tlf. +45 62 800 900 www.carvision.dl mail@carvision.dl support@carvision.dl

CARV1017

# ASMML1000

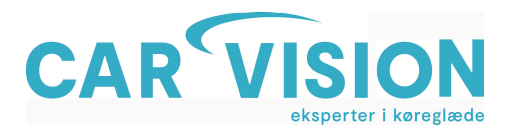

### Brugermanual

## **KOM GODT IGANG**

Enheden er et avanceret højteknologisk produkt, som er designet til Smartphones og andre bærbare enheder. Det gør, at din mobiltelefon fungerer som "hjernen" i din bil ved at kombinere smartphonen med bilen.

Enheden understøtter telefoner, der har WIFI Miracast, Airplay Mirroring Protokol eller andre DLNAudstyrede enheder til trådløst spejling af telefonen via skærmen til bilen. Din telefons skærm kan spejles til bilens videospiller i Real-time og vise navigation, afspille lyd og video m.m.

Derudover kan du dele alt i din telefon som f.eks. foto, musik, video osv. med familie og venner, ved at streame dem fra din smartphone til bilens skærm.

### BRUGERVEJLEDNING

#### Tilslut via HDMI-kabel

1. Tilslut HDMI-kablet til bilens HDMI-port

.

2. Tilslut USB for at få strømforsyning, hvis der er USB-port i din bil. Hvis ikke, kan du forbinde cigaret tænderen for at få strøm. (kun ved ikke fastmonterede enheder)

#### Android System

Her bruges Nexus 4 Android 4.2 til at vise dig, hvordan Android tilsluttes enheden:

- 1. Indstillinger > Display > Trådløst display > Opret nu forbindelse til mirrorlink boksen. I dette tilfælde hedder den "Easylink646"
- 2. Vent i flere sekunder med tålmodighed, og herefter streames telefonen på skærmen i bilen. WIFI Ikonet vil typisk være i venstre hjørne nederst på bilens skærm.

Bemærk: Det er ikke nødvendigt at forbinde enhedens WIFI, hvis du bruger WLAN på Android telefon.

Eksemplet ovenover er fra et standard Android system. Måden det gøres på og navne på funktionen kan variere alt efter, hvilken udbyder telenfonen er fra. Her er nogle forskellige eksempler:

| Samsung:<br>Sony: | Setting > Screen Mirroring/Smart view Allshare cast |  |  |  |  |
|-------------------|-----------------------------------------------------|--|--|--|--|
|                   | Setting > Xperia Connections > Screen mirror        |  |  |  |  |
| HTC:              | Setting > Display > Screen Mirror                   |  |  |  |  |
|                   | Setting > Media outpu                               |  |  |  |  |

CARVISION 07-2019

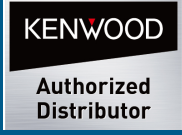

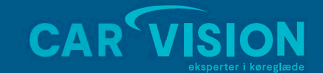

CarVision ApS Telemarken 3A DK-5600 Faaborg CVR-nr. 19519236 Tlf. +45 62 800 900 www.carvision.dl mail@carvision.dl support@carvision.dl

CARV1017

# ASMML1000

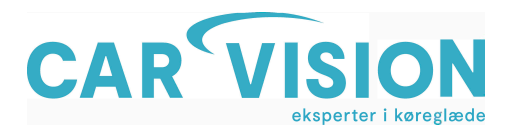

## Brugermanual

#### Indstillinger for WIFI forbindelse

- 1. Slut telefon til enheden via WIFI
- 2. Søg IP 192.168.59.254 i browser
- 3. Indtast og vælg ikon med succes
- 4. Klik WIFI tilslutning og scan WIFI
- 5. Vælg WIFI, som du gerne vil oprette og indtast adgangskode.
- 6. WIFI ikon og Ny IP kan findes på den nederste venstre del af bilen skærm.

#### **IOS System**

Understøttede IOS enheder (med Airplay)

- iPhone: 4S / 5 / 5S / 6/6 Plus / 6S / 6S Plus / SE >
- iPad: 2/3/4 / Air Mini 1/2/3/4 / Air 2 / Pro >

Hvis du f.eks. Bruger IOS 9, forbindes AirPlay på følgende måde:

- 1. Indstillinger > WIFI > Til > Vælg mirrorlink boksen, som i dette tilfælde hedder "Car\_355"
- 2. Vælg Kontrolcenter og tryk på Airplay. Telefonskærm kan efterfølgende vises på bilens skærm.

| •••••• AT&T 4G 2:52 PM   Settings WLAN | <b>1</b> ∦ 40% ∎⊃•        | AT&T 4G 12 Settings V | ::35 РМ 6<br>/LAN | ÷ 17 71% ■D |                                     | AirPlay                                           | Done                        |
|----------------------------------------|---------------------------|-----------------------|-------------------|-------------|-------------------------------------|---------------------------------------------------|-----------------------------|
| WLAN                                   |                           |                       |                   |             | (I) iPhone                          | 9                                                 |                             |
| ✓ Car_355                              | <b>₽ ╤ (j</b>             | WLAN                  | ~                 |             | Car_                                | 355                                               | ~                           |
| CHOOSE A NETWORK                       |                           | * ?                   | * •               | ۲           | Mirror                              | ring                                              |                             |
| Cartrine Na                            | ₽ ╤ (j)                   | *                     |                   |             | With AirPlay Min<br>your iPhone's d | rroring you can send e<br>lisplay to an Apple TV, | verything on<br>wirelessly. |
| -                                      | ₽ ╤ (j)                   | -1+<br>Vo             |                   | 1           |                                     |                                                   |                             |
| 10000                                  | ₽ 🗢 (Ì)                   |                       |                   |             |                                     |                                                   |                             |
| Tools, addied                          | ₹ (j)                     |                       | ► 10              | •           |                                     |                                                   |                             |
|                                        | <b>a</b> <del>≈</del> (j) | *                     |                   | ●           |                                     |                                                   |                             |
| Sec. 2007.00                           | ∎ <del>?</del> (j)        | AirDrop               | A 🚽               | irPlay      |                                     |                                                   |                             |
| 1                                      | ₽ ╤ (j)                   | TA                    | *                 | -           |                                     |                                                   |                             |
| 10.000,0000                            | ∎ <del>?</del> (j)        |                       | .ġ. Ш             |             |                                     |                                                   |                             |

CARVISION 07-2019

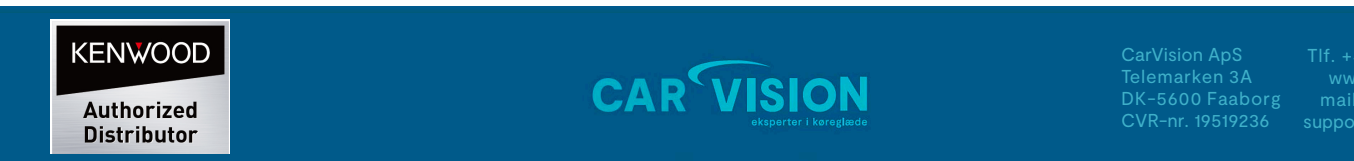

CARV1017